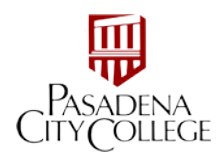

## How to Access PCC AppStream 2.0

- 1. Go to: <u>AppStream 2.0 Home Page</u>
- 2. Scroll down the page to locate the application you wish to access. Click on the "Launch Software" link. (**Note:** We suggest using the Google Chrome browser)

| Information Technology Services    | <ul> <li>AppStream is a virtual environment that lets</li> </ul>                                                                                                    |                                                                                                    |  |
|------------------------------------|----------------------------------------------------------------------------------------------------|----------------------------------------------------------------------------------------------------|--|
| ITS Help Desk                      | students access the applications they need on any<br>computer, whether they're in the classroom, the                                                                                                    | <ul> <li>helpdesk@pasadena.edu</li> <li>7:30 am - 6 pm, M-F</li> </ul>                                                                                                    |  |
| System Status                      | library, or at home. A variety of software programs needed to support instruction like QuickBooks,                                                                                                    | Ucer Guidec                                                                                                    |  |
| Processes, Policies and Procedures | AutoCAD and others have been added to our<br>catalog and are available for use (no download is                                                                                                    | Saving my work                                                                                                    |  |
| Technology Master Plan             | required).                                                                                                    |                                                                                                    |  |
| Self-Training and Support          | How do I access PCC AppStream                                                                                                    | How do I access PCC AppStream 2.0?                                                                                                    |  |
| LancerPoint Support                | <ul> <li>View the catalog below to see which applications are a         vins the software you are interested in using. Login will         the virtual stack of applications will be ready in two min     </li> </ul> | View the catalog below to see which applications are available. Select the "virtual stack" th<br>runs the software you are interested in using. Login with your LancerPoint credentials and<br>the virtual stack of acolications will be reach in two minutes. |  |
| ITS Resources                      | v                                                                                                    |                                                                                                    |  |
| People                             | Business, Engineering and Technology                                                                                                    | ^                                                                                                    |  |
|                                    | Quickbooks Payroll Enhanced                                                                                                    |                                                                                                    |  |
| Contact Us                         | MS Office 2019     Case Map                                                                                                    |                                                                                                    |  |
| 0 11 120                           | Time Man                                                                                                    |                                                                                                    |  |
| Main: /626) 585,7136               | Sanction                                                                                                    |                                                                                                    |  |
| Help Desk: (626) 585-7523          | Concordance                                                                                                    |                                                                                                    |  |
| (626) 585-3268                     |                                                                                                    |                                                                                                    |  |
| helpdesk@pasadena.edu              | Launch Software                                                                                                    |                                                                                                    |  |
|                                    |                                                                                                    |                                                                                                    |  |

3. Enter your LancerPoint credentials.

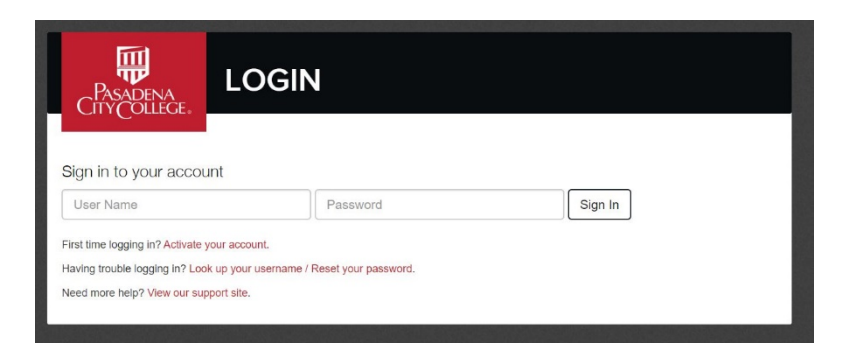

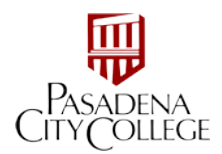

4. After logging in, you will see the landing page for the available applications.

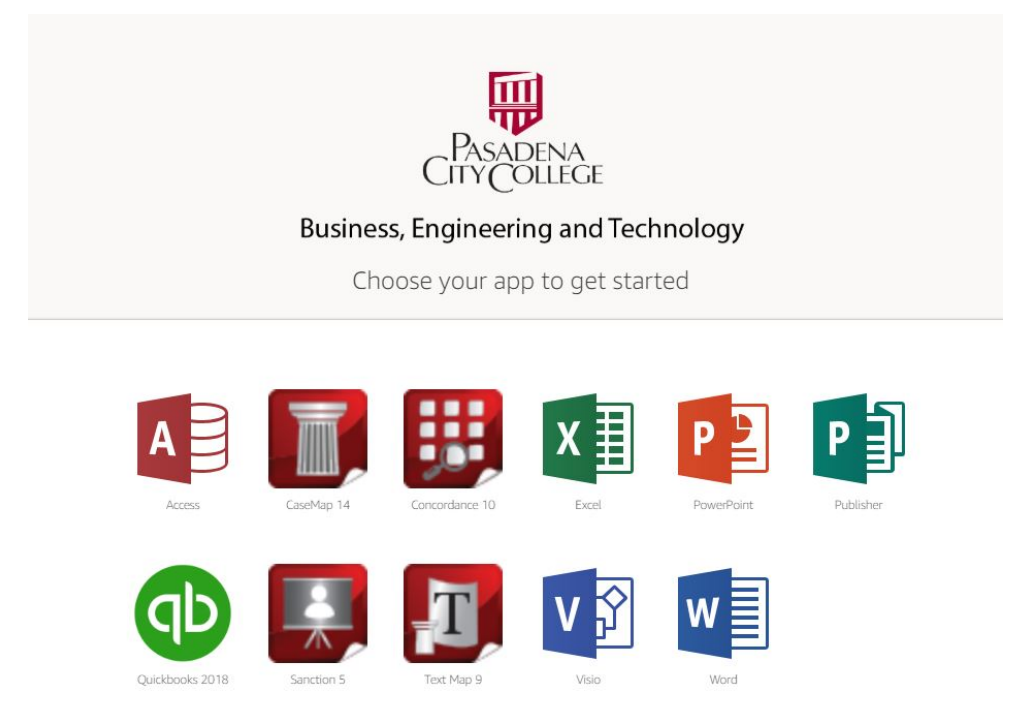

5. Select and click the application you wish to run. A virtual session will be created for you to use the selected software program. The system will display a count-down clock to let you know when your application will be ready for use.

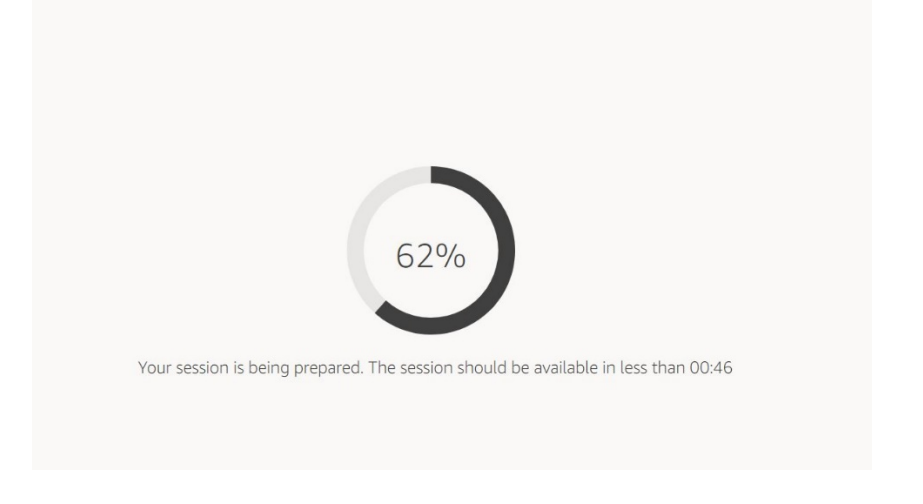

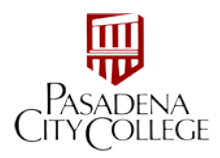

6. The selected program will run within your browser.

| (D) DD (D)                  |                                                            |                                                                   |                                                                   |  |
|-----------------------------|------------------------------------------------------------|-------------------------------------------------------------------|-------------------------------------------------------------------|--|
| # O & C & P                 |                                                            |                                                                   |                                                                   |  |
|                             |                                                            | testco - QuickBooks Accountant Desktop 2018 - (Accountant Center) | - e                                                               |  |
| e Edit View Lists Favorites | Accountant Company Clistomers Vendors Employees Banking    | Beparts Window Help                                               | 0 - *                                                             |  |
| ch Company or Help 👻 🔎 🔇    | Accountant Center                                          |                                                                   |                                                                   |  |
|                             | F Tools                                                    |                                                                   | Numerical Decemb                                                  |  |
| Accountant                  | 7 100s                                                     | Customer                                                          | in memorized Reports                                              |  |
| Cient Review                | Batch Enter Transactions                                   | Fix Unapplied Customer Payments and Credits                       | SELECT GROUP Accountant                                           |  |
|                             | Make General Journal Entries                               | Write Off Invoices                                                |                                                                   |  |
| Statement Writer            | Working Trial Balance                                      | Fix Incorrectly Recorded Sales Tax                                | Adjusted Trial Balance                                            |  |
| Home                        | Set Closing Date                                           | Client Data Review                                                | Adjusting Journal Entries                                         |  |
|                             | QuickBooks File Manager                                    | Merge Vendors                                                     | Balance Sheet                                                     |  |
| wy company                  | Reclassify Transactions                                    |                                                                   | General Ledger                                                    |  |
|                             |                                                            |                                                                   | Journal Entries Entered/Medified Today                            |  |
| Bill Tracker                | Reconciliation Reliesh                                     |                                                                   | Profit Loss                                                       |  |
| Calendar                    | ACCOUNT LAST RECONCILED RECONCILED BALANCE CURRENT BALANCE |                                                                   | Display Group                                                     |  |
| Snapshots                   | Bacancila                                                  |                                                                   |                                                                   |  |
| Customers                   | Necuricite                                                 |                                                                   | Accountant Updates                                                |  |
|                             | Show Accountant Center when opening a company file         |                                                                   | NET ALL                                                           |  |
| Shortcuts                   |                                                            |                                                                   | HE SDAVE                                                          |  |
| w Balancea                  |                                                            |                                                                   | How to Give Great Service and Win More Business                   |  |
| a Favorite Reports          |                                                            |                                                                   | Common QuickBooks Inventory Accounting Mistakes                   |  |
| en Wiedowa                  |                                                            |                                                                   | Organization Hacks for Overworked Accountants                     |  |
|                             |                                                            |                                                                   | Your Passion for Bookkeeping Makes Small Business Dreams Pessible |  |
| ID-19 Resources             |                                                            |                                                                   | Learn about the QuickBooks ProAdvisor Program                     |  |
|                             |                                                            |                                                                   |                                                                   |  |